## HANDLEIDING – Hoe kom je in het Alfrink in Minecraft en hoe doe je mee met het spel?

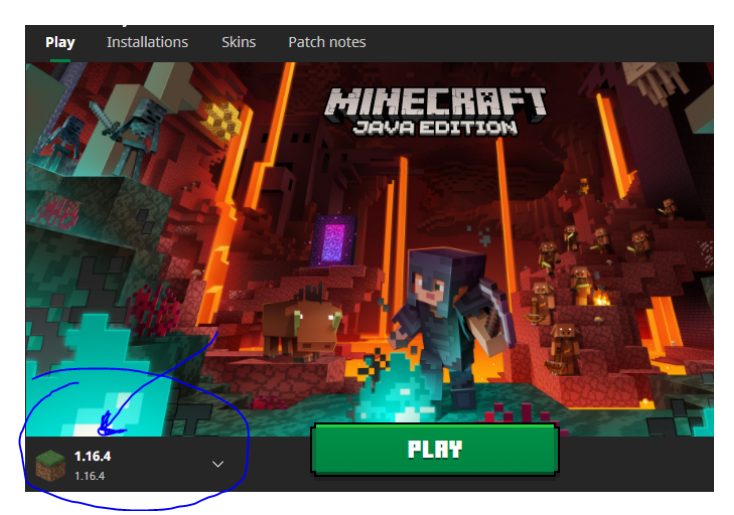

STAP 1: Zorg ervoor dat je in de juiste versie zit; 1.16.4

Zit je er niet in (nieuwste versie is 1.16.5 doe dan het volgende: - klik op; "Installations" (Nederlands: "installaties")

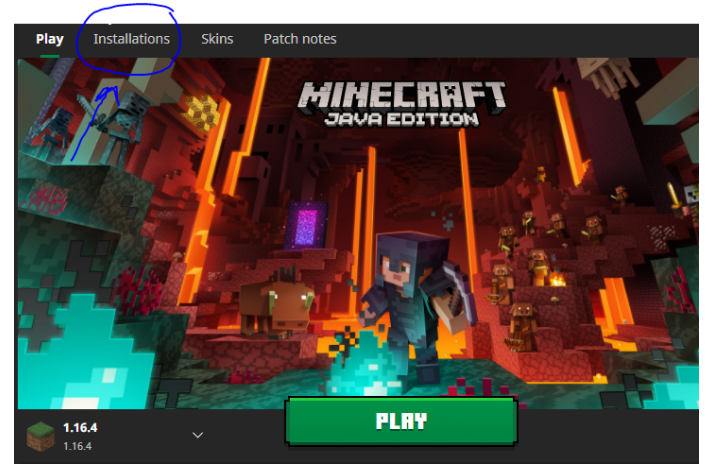

- Klik op "+ new" / ( "+ nieuw"):

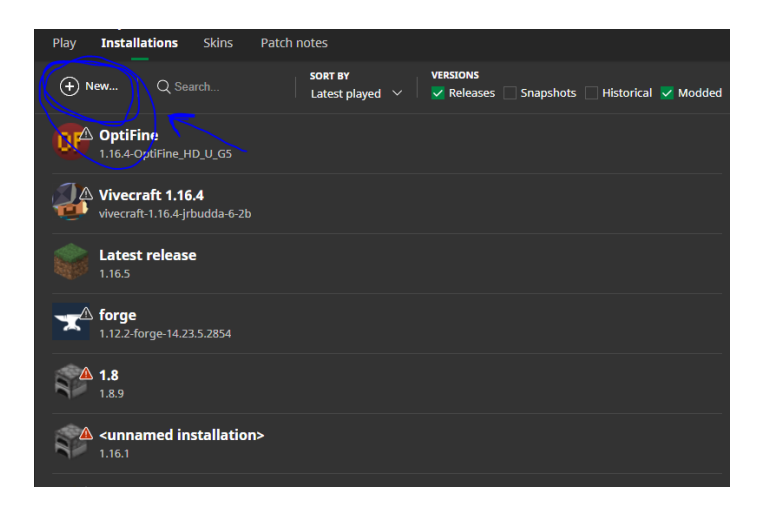

- Verander de versie naar 1.16.4 en geef het de naam 1.16.4:

| Create new installation |                                     |               |  |                |  |  |  |
|-------------------------|-------------------------------------|---------------|--|----------------|--|--|--|
|                         |                                     |               |  |                |  |  |  |
|                         | NAME                                |               |  |                |  |  |  |
|                         | unnamed installation                |               |  |                |  |  |  |
|                         |                                     |               |  |                |  |  |  |
|                         | VERSION                             |               |  | SERVER 坐       |  |  |  |
|                         | release 1.16.4                      | 1)            |  | $\sim$         |  |  |  |
|                         | GAME DIRECTOPY                      |               |  |                |  |  |  |
|                         | <use default="" directory=""></use> |               |  | BROWSE         |  |  |  |
|                         | RESOLUTION                          |               |  |                |  |  |  |
|                         | $\Box$ $\sim$                       | <auto></auto> |  | <auto></auto>  |  |  |  |
|                         |                                     |               |  | MORE OPTIONS 🗸 |  |  |  |

Selecteer het hier:

-

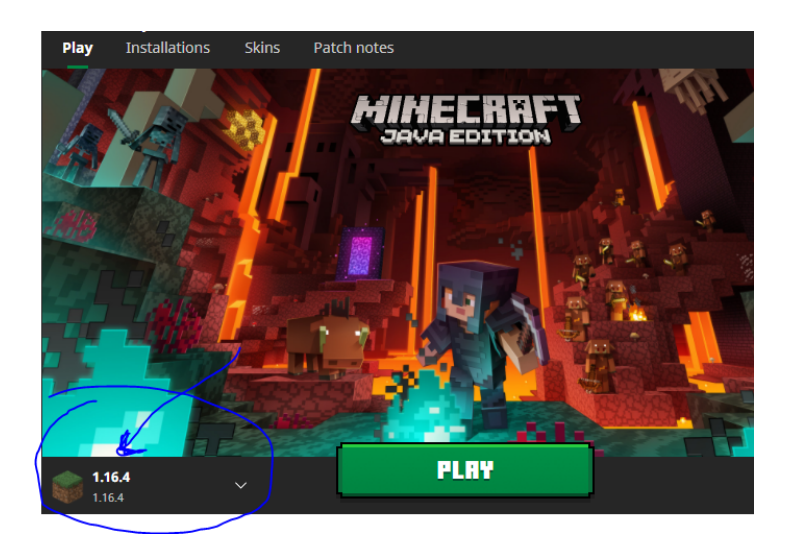

- start het op en klik op "multiplayer":

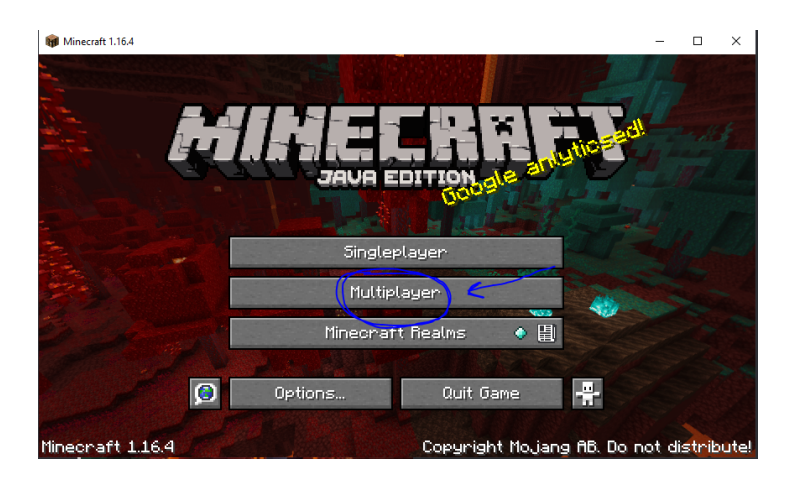

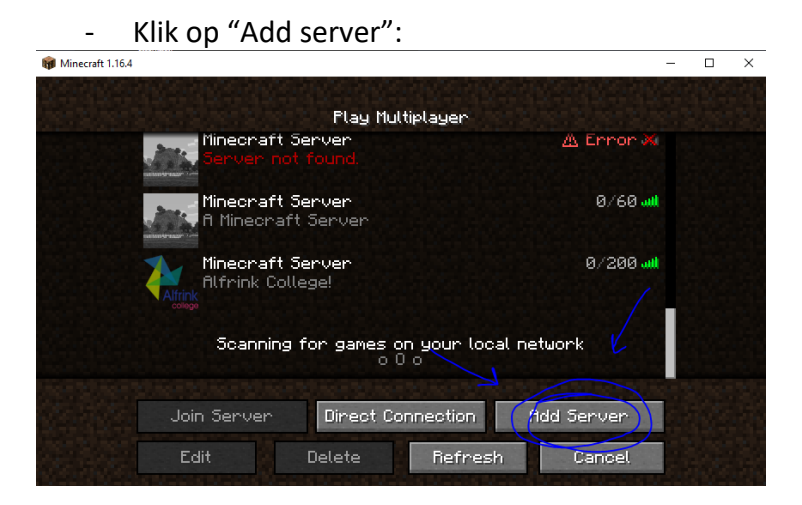

Plaats het Ip adres van de server erin: 54.36.241.57 En geef het een gepaste naam: Alfrink College

| 📦 Minecraft 1.16.4 |                               | - | × |
|--------------------|-------------------------------|---|---|
|                    | Edit Server Info              |   |   |
|                    | Server Name                   |   |   |
|                    | Alfrink College               |   |   |
|                    | Server Address                |   |   |
|                    | 54.36.241.57                  |   |   |
|                    | Server Resource Packs: Prompt |   |   |
| A State States     |                               |   |   |
|                    | Done                          |   |   |
|                    | Cancel                        |   |   |
| Alexandra and      |                               |   |   |

- Klik op "de grote Pijl" die naar rechts gaat:

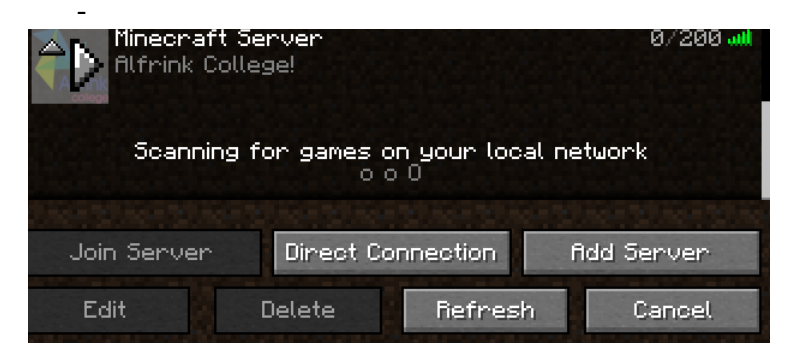

Als je erin komt: Klik op "Texture Pack" toestaan.

Het spel: Zoek drie verschillende verstopte sleutels in het Alfrink. Met deze sleutels kan je de geheime uitgang (ergens op het Alfrink terrein) openen. Veel Speelplezier!